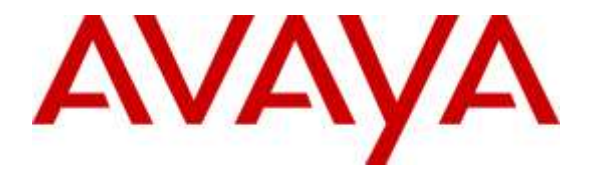

Avaya Solution & Interoperability Test Lab

## Application Notes to Integrate Avaya Contact Recorder 12.0 with Avaya Proactive Outreach Manager 3.0 using Avaya Aura® Application Enablement Services 6.3 – Issue 1.1

#### Abstract

These Application Notes describe the configuration steps required for Avaya Contact Recorder 12.0 to successfully integrate with Avaya Proactive Outreach Manager 3.0 using Computer Telephony Integration and Avaya Aura® Application Enablement Services 6.3. Avaya Contact Recorder is a call recording solution capable of capturing audio from Avaya Aura® Communication Manager. Avaya Proactive Outreach Manager integrates with Avaya Contact Recorder using a switch side recording approach and records calls to meet compliance needs and for bulk recordings.

Information in these Application Notes has been obtained through interoperability test conducted at the Avaya Solution and Interoperability Test Lab.

#### **Table of Contents**

| 1       | Int      | roduction                                                  | . 3       |
|---------|----------|------------------------------------------------------------|-----------|
| 2       | Int      | eroperability Testing                                      | . 4       |
|         | 2.1      | Test Description and Coverage                              | . 4       |
|         | 2.2      | Test Results and Observations                              | . 5       |
| 3       | Re       | ference Configuration                                      | . 6       |
| 4       | Eq       | uipment and Software Validated                             | . 7       |
| 5       | Co       | nfigure Avaya Aura® Communication Manager                  | . 8       |
|         | 5.1      | Verify Avaya Aura® Communication Manager License           | . 8       |
|         | 5.2      | Administer CTI Link for TSAPI                              | . 9       |
|         | 5.3      | Administer System Parameters Features                      | 10        |
|         | 5.4      | Administer Class of Restriction                            | 11        |
|         | 5.5      | Administer Agent Stations                                  | 11        |
|         | 5.6      | Administer Codec Set                                       | 12        |
|         | 5.7      | Administer Network Region                                  | 12        |
|         | 5.8      | Administer Virtual IP Softphones                           | 13        |
|         | 5.9      | Assign Virtual IP Softphones to Network Region             | 15        |
| 6       | Co       | nfigure Avaya Aura® Application Enablement Services        | 16        |
|         | 6.1      | Launch Avaya Aura® Application Enablement Services Console | 16        |
|         | 6.2      | Verify DMCC and TSAPI Licenses                             | 17        |
|         | 6.3      | Administer TSAPI Link                                      | 17        |
|         | 6.4      | Obtain Tlink Name                                          | 18        |
|         | 6.5      | Obtain H.323 Gatekeeper IP Address                         | 19        |
|         | 6.6      | Disable Security Database                                  | 20        |
|         | 6.7      | Restart TSAPI Service                                      | 20        |
|         | 6.8      | Administer Avaya Contact Recorder User for DMCC            | 21        |
| _       | 6.9      | Administer Avaya Contact Recorder User for TSAPI           | 21        |
| 7       | Co       | nfigure Avaya Proactive Outreach Manager                   | 22        |
|         | 7.1      | Enable WFO Integration                                     | 22        |
|         | 7.2      | Configure Avaya Proactive Outreach Manager Applications    | 23        |
| 8       | Co       | onfigure Avaya Contact Recorder                            | 24        |
|         | 8.1      | Launch Avaya Aura® Contact Recorder                        | 24        |
|         | 8.2      | Administer Recorder Information                            | 25        |
|         | 8.3      | Administer Contact Center Information                      | 26        |
|         | 8.4      | Administer Bulk Recording                                  | 27        |
| 0       | 8.5      | Administer Avaya Proactive Outreach Manager Interface      | 27        |
| 9       | Ve       | prification Steps                                          | 29        |
|         | 9.1      | Verify Avaya Aura® Communication Manager                   | 29        |
|         | 9.2      | Verify Avaya Proactive Outreach Manager                    | 29        |
|         | 9.3      | Verify Avaya Aura® Contact Recorder                        | 30        |
|         | 9.4      | Verity Avaya Aura® Application Enablement Services         | 31        |
| 4.4     | 9.5      | Verity Avaya Contact Recorder Recording Playback           | <i>32</i> |
| ](<br>1 | ) (<br>' | Conclusion                                                 | 33        |
| 1.      | 1 /      | Additional Keterences                                      | 33        |

## 1 Introduction

These Application Notes describe the configuration steps required for Avaya Contact Recorder 12.0 to successfully integrate with Avaya Proactive Outreach Manager 3.0 using Computer Telephony Integration and Avaya Aura® Application Enablement Services. Avaya Contact Recorder is a component of the Avaya Aura® Workforce Optimization solution. It provides call recording functions and is capable of capturing audio from Avaya Aura® Communication Manager.

Call recording is an integral feature of any outbound offering and is a critical feature to have as Avaya Proactive Outreach Manager 3.0 supports agent based campaigns. To meet this requirement Avaya Proactive Outreach Manager integrates with Avaya Contact Recorder for call recording capabilities. Avaya Proactive Outreach Manager integrates with Avaya Contact Recorder using a switch side recording approach and records calls to meet compliance needs and for bulk recordings. While integrating and extending the recording capabilities, Avaya Contact Recorder controls the way the calls are recorded. The recordings are driven by Avaya Contact Recorder, and Avaya Proactive Outreach Manager does not drive the recordings. Avaya Proactive Outreach Manager integrates with Avaya Contact Recorder with the help of socketbased messages sent from Avaya Proactive Outreach Manager to Avaya Contact Recorder.

In the test configuration agents are configured to support both outbound calls and inbound calls in a Preview Agent Blending environment. Based upon the load of inbound calls Avaya Proactive Outreach Manager acquires agents to handle outbound calls and releases agents for handling inbound calls on a continuous basis. Both outbound calls and inbound calls directed to the agent stations are recorded by Avaya Contact Recorder.

To implement the call recording solution, a number of Device, Media and Call Control (DMCC) virtual IP softphones are configured within Avaya Contact Recorder. At the time when Avaya Contact Recorder is launched, Avaya Contact Recorder registers the virtual IP softphones with Avaya Aura® Communication Manager. When outbound calls are received by those target stations, Avaya Contact Recorder will receive Avaya Proactive Outreach Manager events and TSAPI events to trigger recording of the calls. It will send a Single Step Conference request via TSAPI to conference in one of its virtual IP softphones for capturing the media. When inbound calls are received by the target stations, Avaya Contact Recorder will use TSAPI events to trigger the Single Step Conference request for capturing the media.

# 2 Interoperability Testing

The interoperability test included feature and serviceability testing.

#### 2.1 Test Description and Coverage

The feature testing focused on verifying the following on Avaya Contact Recorder:

- Handling of real-time agent states and call events from Avaya Proactive Outreach Manager
- Use of Application Enablement Services DMCC registration services to register and un-register the virtual IP softphones
- Use of Single Step Conference to connect virtual IP softphones to calls participated by target stations
- Use of Application Enablement Services DMCC monitoring services and media control events to obtain the media from the virtual IP softphones
- Proper recording, logging, and playback of calls for scenarios involving inbound, outbound, agent drop, customer drop, hold, reconnect, transfer, conference, simultaneous calls, agent blending, and managed jobs

The serviceability testing focused on verifying the ability of Avaya Contact Recorder to recover from adverse conditions, such as network outage and server reboot.

Feature and serviceability test cases were executed manually. During the test, outbound calls were placed by Avaya Proactive Outreach Manager and routed to an available agent. The agent accepted the call and the conversation between the customer and the agent was recorded. The recordings were reviewed using Avaya Contact Recorder Replay function. Inbound calls were placed manually to an Automatic Call Distribution (ACD) queue during the test. The agent was released by Avaya Proactive Outreach Manager to handle the inbound call which was also recorded by Avaya Contact Recorder.

An important focus of the test was to make sure that calls were recorded from the beginning to the end. In addition, for calls that have multiple segments (e.g. transfer and conference calls) attention was paid on whether all the segments were recorded. Because the Avaya Proactive Outreach Manager SynTelate Agent Desktop provides in-built hold, transfer, conference and consult capabilities.

#### 2.2 Test Results and Observations

All the following scenarios were tested successfully with Avaya Proactive Outreach Manager 3.0 and Avaya Contact Recorder 12.0

- Audio and Screen Recordings for Outbound jobs
- Audio and Screen Recordings for hold, transfer, consult and conferences with other outbound and inbound agents
- Data associated with outbound jobs for recording to be aligned with Avaya Proactive Outreach Manager reports
- Audio and Screen Recording for blended agents handling inbound and outbound jobs

Failover and Negative scenarios were carried out in order to verify the functionality under rainy day conditions as mentioned below. Few issues observed related to Avaya Contact Recorder 12.0

- Impact of Avaya Contact Recorder/Avaya Proactive Outreach Manager restart on call recording of the ongoing and subsequent outbound jobs
- Impact of AES restart on call recording of the ongoing and subsequent outbound jobs
- Impact of Avaya Proactive Outreach Manager failover to Aux Avaya Proactive Outreach Manager on the call recordings of outbound jobs

Limitations:

- Outbound Agent's ID and parties (the caller and called station details along with DMCC stations) are not associated with the call recordings in case of hold, transfer and conference call scenarios
- If multiple Avaya Proactive Outreach Manager Servers are integrated with Avaya Contact Recorder then in case of failovers, Avaya Proactive Outreach Manager needs to be restarted manually in order to have job information associated with outbound call recordings
- For Avaya Proactive Outreach Manager SynTelate agent desktops installed on Windows XP, registry entry for screen capture module (CaptureLayeredWindows to be set to 1) needs to be modified to have all the portions of screen to be captured properly

# **3** Reference Configuration

Avaya Contact Recorder is a software only solution and runs on an industry standard server. It uses a web browser for administration and recording review and playback.

The administration of basic connectivity among Communication Manager, Avaya Proactive Outreach Manager, and Application Enablement Services is not the focus of these Application Notes, and will not be described. In addition, it is assumed that the administration of contact center entities (e.g. agents, skills, vectors, and VDN's) is already in place.

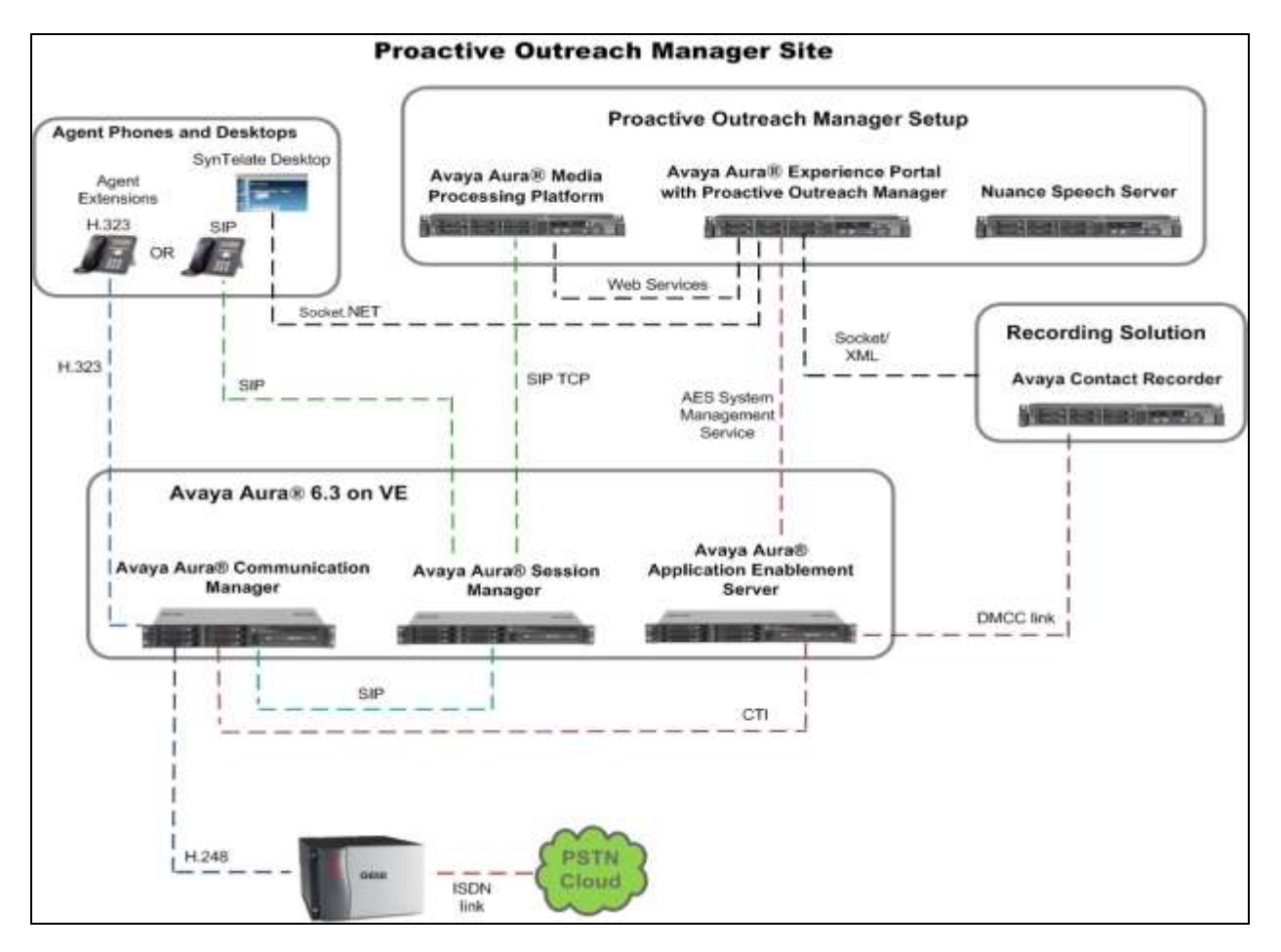

Figure 1: Avaya Proactive Outreach Manager with Avaya Contact Recorder and Avaya Aura® Application Enablement Services

# 4 Equipment and Software Validated

The following equipment and software were used for the sample configuration provided:

| Equipment/Software                                          | Release/Version                                                          |
|-------------------------------------------------------------|--------------------------------------------------------------------------|
| VMWare ESXi 5.0.1 with vCenter 5.1 OVA                      | Avaya Aura® System Manager 6.3 (Build<br>No 6.3.3.5.1829)                |
|                                                             | Avaya Aura® Session Manager<br>6.3.2.0.632023                            |
|                                                             | Avaya Aura® Communication Manager<br>(Evolution Server) R016x.03.0.124.0 |
|                                                             | Avaya Aura® Application Enablement<br>Services R6.3.0.0.212-0            |
| Avaya Contact Recorder                                      | 12.0                                                                     |
| Avaya Aura® Experience Portal                               | 7.0                                                                      |
| Avaya Proactive Outreach Manager                            | 3.0                                                                      |
| Avaya Proactive Outreach Manager SynTelate<br>Agent Desktop | 4.4.0                                                                    |
| Avaya 96x1 Series H.323 IP Deskphones                       | 6.3                                                                      |
| Avaya 96x1 Series SIP IP Deskphones                         | 6.3                                                                      |

## 5 Configure Avaya Aura® Communication Manager

This section provides the procedures for configuring Communication Manager as follows:

- Verify Avaya Aura® Communication Manager License
- Administer CTI link for TSAPI
- Administer System Parameters Features
- Administer Class of Restriction
- Administer Agent Stations
- Administer Codec Set
- Administer Network Region
- Administer Virtual IP Softphones
- Assign Virtual IP Softphones to Network Region

#### 5.1 Verify Avaya Aura® Communication Manager License

Log in to the System Access Terminal (SAT) to verify that the Communication Manager license has proper permissions for features illustrated in these Application Notes. Use the **display system-parameters customer-options** command to verify that the **Computer Telephony Adjunct Links** customer option is set to **y** on **Page 3**.

| display system-parameters customer-options    | Page 3 of 11                |
|-----------------------------------------------|-----------------------------|
| OPTIONAL FEATURES                             |                             |
|                                               |                             |
| Abbreviated Dialing Enhanced List? y          | Audible Message Waiting? y  |
| Access Security Gateway (ASG)? y              | Authorization Codes? y      |
| Analog Trunk Incoming Call ID? y              | CAS Branch? n               |
| A/D Grp/Sys List Dialing Start at 01? y       | CAS Main? n                 |
| Answer Supervision by Call Classifier? y      | Change COR by FAC? n        |
| ARS? y Computer                               | Telephony Adjunct Links? y  |
| ARS/AAR Partitioning? y Cvg Of                | Calls Redirected Off-net? y |
| ARS/AAR Dialing without FAC? y                | DCS (Basic)? y              |
| ASAI Link Core Capabilities? y                | DCS Call Coverage? y        |
| ASAI Link Plus Capabilities? y                | DCS with Rerouting? y       |
| Async. Transfer Mode (ATM) PNC? n             |                             |
| Async. Transfer Mode (ATM) Trunking? n Digita | l Loss Plan Modification? y |
| ATM WAN Spare Processor? n                    | DS1 MSP? y                  |
| ATMS? y                                       | DS1 Echo Cancellation? y    |
| Attendant Vectoring? y                        |                             |
|                                               |                             |

Navigate to **Page 4.** Verify that the **Enhanced Conferencing** customer option is set to **y** on **Page 4**.

```
display system-parameters customer-options
                                                                      4 of 11
                                                               Page
                               OPTIONAL FEATURES
  Emergency Access to Attendant? y
                                                                IP Stations? y
          Enable 'dadmin' Login? y
         Enhanced Conferencing? y
                                                         ISDN Feature Plus? n
                Enhanced EC500? y
                                        ISDN/SIP Network Call Redirection? y
   Enterprise Survivable Server? n
                                                           ISDN-BRI Trunks? y
      Enterprise Wide Licensing? n
                                                                  ISDN-PRI? y
             ESS Administration? y
                                                Local Survivable Processor? n
         Extended Cvg/Fwd Admin? y
                                                      Malicious Call Trace? y
    External Device Alarm Admin? y
                                                  Media Encryption Over IP? y
 Five Port Networks Max Per MCC? n
                                     Mode Code for Centralized Voice Mail? n
               Flexible Billing? n
  Forced Entry of Account Codes? y
                                                   Multifrequency Signaling? y
     Global Call Classification? y
                                         Multimedia Call Handling (Basic)? y
            Hospitality (Basic)? y
                                       Multimedia Call Handling (Enhanced)? y
Hospitality (G3V3 Enhancements)? y
                                                Multimedia IP SIP Trunking? y
                      IP Trunks? y
          IP Attendant Consoles? y
```

If any option specified in this section does not have a proper value, contact the Avaya sales team or business partner for a proper license file.

#### 5.2 Administer CTI Link for TSAPI

Add a CTI link using the **add cti-link n** command, where **n** is an available CTI link number. Enter an available extension number in the **Extension** field. Note that the CTI link number and extension number may vary. Enter **ADJ-IP** in the **Type** field, and a descriptive name in the **Name** field. Default values may be used in the remaining fields.

```
        add cti-link 1
        Page 1 of 3

        CTI Link: 26
        CTI LINK

        Extension: 301-1000
        COR: 1

        Type: ADJ-IP
        COR: 1
```

#### 5.3 Administer System Parameters Features

Use the **change system-parameters features** command to enable **Create Universal Call ID** (UCID) and enter an available node ID in the UCID Network ID field on Page 5. This node ID will be prepended to all the UCID's generated by Communication Manager.

```
change system-parameters features
                                                                       5 of 20
                                                               Page
                       FEATURE-RELATED SYSTEM PARAMETERS
SYSTEM PRINTER PARAMETERS
 Endpoint:
                        Lines Per Page: 60
SYSTEM-WIDE PARAMETERS
                                    Switch Name:
           Emergency Extension Forwarding (min): 10
         Enable Inter-Gateway Alternate Routing? y IGAR Over IP Trunks: skip
Enable Dial Plan Transparency in Survivable Mode? y
                             COR to Use for DPT: station
               EC500 Routing in Survivable Mode: dpt-then-ec500
MALICIOUS CALL TRACE PARAMETERS
              Apply MCT Warning Tone? n MCT Voice Recorder Trunk Group:
     Delay Sending Release (seconds): 0
SEND ALL CALLS OPTIONS
    Send All Calls Applies to: station
                                          Auto Inspect on Send All Calls? n
             Preserve previous AUX Work button states after deactivation? n
UNIVERSAL CALL ID
    Create Universal Call ID (UCID)? y
                                          UCID Network Node ID: 1
```

Navigate to **Page 13**, and enable **Send UCID to ASAI**. This parameter allows for the universal call ID to be sent to Avaya Contact Recorder.

```
change system-parameters features
                                                                Page 13 of 20
                        FEATURE-RELATED SYSTEM PARAMETERS
CALL CENTER MISCELLANEOUS
          Callr-info Display Timer (sec): 10
                        Clear Callr-info: next-call
       Allow Ringer-off with Auto-Answer? n
   Reporting for PC Non-Predictive Calls? n
           Agent/Caller Disconnect Tones? n
         Interruptible Aux Notification Timer (sec): 3
            Zip Tone Burst for Callmaster Endpoints: double
 ASAI
           Copy ASAI UUI During Conference/Transfer? y
       Call Classification After Answer Supervision? y
                                  Send UCID to ASAI? y
         For ASAI Send DTMF Tone to Call Originator? y
 Send Connect Event to ASAI For Announcement Answer? y
```

VI,NG; Reviewed: SPOC 6/17/2015

#### 5.4 Administer Class of Restriction

Use the **change cor n** command, where **n** is the class of restriction (COR) number to be assigned to the target stations and virtual IP softphones. Set the **Calling Party Restriction** field to **none**, as shown below.

```
change cor 1
                                                                                                                                  1 of 23
                                                                                                                      Page
                                                       CLASS OF RESTRICTION
                           COR Number: 1
                  COR Description:
                                        FRL: 0
FRL: 0 APLT? y
Can Be Service Observed? y
Can Be A Service Observer? y
Time of Day Chart: 1
Priority Queuing? n
Restriction Override: none
Restricted Call List? n
APLT? y
Calling Party Restriction: none
Forced Entry of Account Codes? n
Direct Agent Calling? y
Facility Access Trunk Test? n
Can Change Coverage? n
                                                                                                              APLT? y
         Restricted Call List? n
                                                                                Can Change Coverage? n
Access to MCT? yFully Restricted Service? nGroup II Category For MFC: 7Hear VDN of Origin Annc.? nSend ANI for MFE? nAdd/Remove Agent Skills? nMF ANI Prefix:Automatic Charge Display? n
MF ANI Prefix: Automatic Charge Display? n
Hear System Music on Hold? y PASTE (Display PBX Data on Phone)? n
                                           Can Be Picked Up By Directed Call Pickup? n
                                                                  Can Use Directed Call Pickup? n
                                                                  Group Controlled Restriction: inactive
```

#### 5.5 Administer Agent Stations

Modify each physical station used by the Avaya Proactive Outreach Manager agents to allow the station to be involved in an outbound call by using the COR defined in **Section 5.4**. Use the **change station n** command, where **n** is the station extension, to change the **COR** field to **1**. Make sure that the **Name** field is populated with the name of the station; otherwise Avaya Contact Recorder will report an error and no recording will be done.

| change station 3011441   |          | 1                             | Page  | 1 of    | 5 |
|--------------------------|----------|-------------------------------|-------|---------|---|
|                          |          | STATION                       |       |         |   |
| Extension: 301-1441      |          | Lock Messages? n              |       | BCC:    | 0 |
| Type: 9641               |          | Security Code: 123456         |       | TN:     | 1 |
| Port: S00001             |          | Coverage Path 1:              |       | COR:    | 1 |
| Name: Station 301144     | 1        | Coverage Path 2:              |       | COS:    | 1 |
|                          |          | Hunt-to Station:              |       | Tests?  | У |
| STATION OPTIONS          |          |                               |       |         |   |
| Location:                |          | Time of Day Lock Table        | e:    |         |   |
| Loss Group:              | 19       | Personalized Ringing Pattern  | n: 1  |         |   |
|                          |          | Message Lamp Ext              | t: 30 | 01-1441 |   |
| Speakerphone:            | 2-way    | Mute Button Enabled           | d? y  |         |   |
| Display Language:        | english  | Button Modules                | s: 0  |         |   |
| Survivable GK Node Name: |          |                               |       |         |   |
| Survivable COR:          | internal | Media Complex Ext             | t:    |         |   |
| Survivable Trunk Dest?   | У        | IP SoftPhone                  | e? y  |         |   |
|                          |          |                               |       |         |   |
|                          |          | IP Video Softphone            | e? n  |         |   |
|                          | Short    | Prefixed Registration Allowed | d: de | efault  |   |
|                          | Cu       | stomizable Labels? y          |       |         |   |

VI,NG; Reviewed: SPOC 6/17/2015 Solution & Interoperability Test Lab Application Notes ©2015 Avaya Inc. All Rights Reserved. 11 of 34 ACR120-POM30

#### 5.6 Administer Codec Set

Enter the **change ip-codec-set n** command where **n** is the codec set for the virtual IP softphones. Enter **G.711MU** and **G.729A** to the **Audio Codec** field and **6** to the **Frames Per Pkt** field. The entry of G.729A is needed because Avaya Contact Recorder uses G.729A recording format in the test configuration (see **Section 8.3**). Retain the values of other fields.

```
change ip-codec-set 1
                      IP Codec Set
   Codec Set: 1
   Audio
            Silence Frames Packet
   Codec
             Suppression Per Pkt Size(ms)
1: G.729A
             n 6 20
2: G.711MU
3: G.711A
                          6
                  n
                                   20
                         6
                                   20
                  n
4:
5:
6:
7:
    Media Encryption
1: none
2:
3:
```

### 5.7 Administer Network Region

Enter the **change ip-network-region n** command where **n** is the network region the virtual IP softphones will belong to. Set the **Codec Set** field to the codec set value administered in **Section 5.6**.

```
1 of 20
change ip-network-region 1
                                                             Page
                             IP NETWORK REGION
 Region: 1
Location: 1 Authoritative Domain: sol002.fst.silpunelab.com
  Name: CM1A
                Stub Network Region: n
MEDIA PARAMETERS
                              Intra-region IP-IP Direct Audio: yes
     Codec Set: 1
                             Inter-region IP-IP Direct Audio: yes
  UDP Port Min: 2048
                                         IP Audio Hairpinning? n
  UDP Port Max: 3329
DIFFSERV/TOS PARAMETERS
Call Control PHB Value: 46
       Audio PHB Value: 46
       Video PHB Value: 26
802.1P/Q PARAMETERS
Call Control 802.1p Priority: 6
      Audio 802.1p Priority: 6
       Video 802.1p Priority: 5
                                    AUDIO RESOURCE RESERVATION PARAMETERS
H.323 IP ENDPOINTS
                                                      RSVP Enabled? n
 H.323 Link Bounce Recovery? y
Idle Traffic Interval (sec): 20
  Keep-Alive Interval (sec): 5
           Keep-Alive Count: 5
```

VI,NG; Reviewed: SPOC 6/17/2015 Solution & Interoperability Test Lab Application Notes ©2015 Avaya Inc. All Rights Reserved. 1 of

Page

2

#### 5.8 Administer Virtual IP Softphones

Virtual IP Softphones are used by Avaya Contact Recorder to conference into calls involving target stations and to capture media. Add a virtual IP softphone using the **add station n** command, where **n** is an available extension number. Enter the following values for the specified fields, and retain the default values for the remaining fields.

- **Type:** Set as **4624**
- Name: Enter a descriptive name
- Security Code: Enter a desired value
- COR Set as 1 which is defined in Section 5.4
- IP SoftPhone: y

add station 3011450 Page 1 of 6 STATION Lock Messages? n Security Code: 123456 Coverage Path 1: Extension: 301-1450 BCC: 0 Type: 4624 TN: 1 Port: S00009 COR: 1 Name: Avaya Contact Recorder Test 1 Coverage Path 2: COS: 1 Hunt-to Station: Tests? y STATION OPTIONS NS Location: Time of Day LOCK Fabro Loss Group: 19 Personalized Ringing Pattern: 1 Message Lamp Ext: 301-1450 Mute Button Enabled? y Speakerphone: 2-way Display Language: english Survivable GK Node Name: Survivable COR: internal Media Complex Ext: Survivable Trunk Dest? y IP SoftPhone? y IP Video Softphone? n Short/Prefixed Registration Allowed: default

Navigate to **Page 4**. Enter button type **conf-dsp** to the Button 4 field. Empty the value in the Button 3 field.

| change station 3011450 |         | Page           | 4 of | 6 |
|------------------------|---------|----------------|------|---|
|                        | STATION |                |      |   |
| SITE DATA              |         |                |      |   |
| Boom.                  |         | Headset? n     |      |   |
| Tack:                  |         | Spoakor2 n     |      |   |
|                        |         | Speaker: II    |      |   |
| Cable:                 |         | Mounting: a    |      |   |
| Floor:                 |         | Cord Length: 0 |      |   |
| Building:              |         | Set Color:     |      |   |
|                        |         |                |      |   |
| ABBREVIATED DIALING    |         |                |      |   |
| List1:                 | List2:  | List3:         |      |   |
|                        |         |                |      |   |
|                        |         |                |      |   |
|                        |         |                |      |   |
|                        |         |                |      |   |
| DIITTON ACCIONMENTS    |         |                |      |   |
| 1. coll eren           | 7.      |                |      |   |
| 1: Call-appr           | /:      |                |      |   |
| 2: call-appr           | 8:      |                |      |   |
| 3:                     | 9:      |                |      |   |
| 4: conf-dsp            | 10:     |                |      |   |
| 5:                     | 11:     |                |      |   |
| 6:                     | 12:     |                |      |   |
| •                      | 12.     |                |      |   |

Repeat this section to administer the desired number of virtual IP softphones, using sequential extension numbers and the same security code for all virtual IP softphones.

| list station    | list station 3011450 count 5 |                       |               |                   |                    |                       |  |  |
|-----------------|------------------------------|-----------------------|---------------|-------------------|--------------------|-----------------------|--|--|
|                 |                              | STATIONS              |               |                   |                    |                       |  |  |
| Ext/<br>Hunt-to | Port/<br>Type                | Name/<br>Surv GK NN   | Move          | Room/<br>Data Ext | Cv1/ COF<br>Cv2 CC | / Cable/<br>S TN Jack |  |  |
| 301-1450<br>1   | S00009                       | Avaya Contact Recorde | er Test       | 1                 |                    |                       |  |  |
| 301-1451<br>1   | 4624<br>S00012               | Avaya Contact Record  | no<br>er Test | 2                 | 1                  | 1                     |  |  |
|                 | 4624                         |                       | no            |                   | 1                  | 1                     |  |  |
| 301-1452<br>1   | S00015                       | Avaya Contact Recorde | er Test       | 3                 |                    |                       |  |  |
|                 | 4624                         |                       | no            |                   | 1                  | 1                     |  |  |
| 301-1453<br>1   | S00018                       | Avaya Contact Recorde | er Test       | 4                 |                    |                       |  |  |
|                 | 4624                         |                       | no            |                   | 1                  | 1                     |  |  |
| 301-1454<br>1   | S00021                       | Avaya Contact Recorde | er Test       | 5                 |                    |                       |  |  |
|                 | 4624                         |                       | no            |                   | 1                  | 1                     |  |  |

## 5.9 Assign Virtual IP Softphones to Network Region

Use the **change ip-network-map** command to add the IP address of the Application Enablement Services server to network region **1** administered in **Section 5.7**. As all the virtual IP softphones register through the Application Enablement Services server, they will automatically be assigned to that network region.

| change ip-network-map        | IP ADDRESS | MAPP | ING            | Pi                     | age          | 1 of          | 63  |
|------------------------------|------------|------|----------------|------------------------|--------------|---------------|-----|
| IP Address                   |            |      | Subnet<br>Bits | Network<br>Region VLAN | Emer<br>Loca | gency<br>tion | Ext |
| FROM: x.x.x.x<br>TO: x.x.x.x |            | /    | 1              | 1                      |              |               |     |

Configuration of Communication Manager is complete. Use the **save translation** command to save these changes.

## 6 Configure Avaya Aura® Application Enablement Services

This section provides the procedures for configuring Application Enablement Services as follows:

- Launch Avaya Aura® Application Enablement Services Console
- Verify DMCC and TSAPI Licenses
- Administer TSAPI Link
- Obtain Tlink Name
- Obtain H.323 Gatekeeper IP Address
- Disable Security Database
- Restart TSAPI service
- Administer Avaya Contact Recorder User for DMCC
- Administer Avaya Contact Recorder User for TSAPI

#### 6.1 Launch Avaya Aura® Application Enablement Services Console

Access Application Enablement Services web-based interface by using the URL http://<ipaddress> in an Internet browser window, where **ip-address** is the IP address of the Application Enablement Services server.

The Welcome to Avaya Application Enablement Services screen is displayed (not shown). Click Continue to Login. Log in using the appropriate credentials in Please login here: screen.

| Αναγά | Application Enablement Services<br>Management Console   |  |  |  |  |
|-------|---------------------------------------------------------|--|--|--|--|
|       | Viscon login have:<br>Discovered<br>Viscovered<br>Login |  |  |  |  |
|       | © Cupyright © 2009-2012 Anaya (no. 42 Wyber Kasarrad,   |  |  |  |  |

The Welcome to OAM screen is displayed.

| Application Enablement Services<br>Management Console                                                                                                    | Raceber of prior third logics strengths 17<br>Healthread/Pre-extransion threads the strength of the strength of t |  |  |  |  |  |
|----------------------------------------------------------------------------------------------------|----------------------------------------------------------------------------------------------------|--|--|--|--|--|
|                                                                                                    | Heres I Help I C                                                                                                    |  |  |  |  |  |
|                                                                                                    |                                                                                                    |  |  |  |  |  |
| fcome to GAB                                                                                                    |                                                                                                    |  |  |  |  |  |
| a Mil Services Operations, Administration, and Management (CAM) their provides you will tools for managing the Ad Ser                                                                        | ever, GAM space the following all constrative domains:                                                                                                    |  |  |  |  |  |
| • KE Bankcer - Las Ad Services to manage all AE Services that you are idented to use on the AE Service.                                                                                      |                                                                                                    |  |  |  |  |  |
| <ul> <li>Communication Manager Interface - Use Zemmunication Manager Interface to manage socials convertion and dialsh<br/>- Logislam - Use Diseased to manager the Social entry:</li> </ul> | ian.                                                                                                    |  |  |  |  |  |
| Maintenance - Lee Martenance to manage the routine manylenance table.     Maintenance - Lee Martenance to manage the routine biterface and ends.                                             |                                                                                                    |  |  |  |  |  |
| · Security - Use Security in manage Linux over accounts, cartificate, host authentication and authoritation, configure                                                                       | r Umor-OMII (Phoppakla Rathenitiation Medicler for Unor) and as an                                                                                                    |  |  |  |  |  |
| <ul> <li>User Hanagement - Use User Hanagement to manage AE Dervices users and AE Services coerrelated resources.</li> </ul>                                                                 |                                                                                                    |  |  |  |  |  |
| <ul> <li>Unlines - Use Unlines to carry out basic connectivity tests.</li> <li>Male - Use Help to sistem a few tips for using the OAM Help system.</li> </ul>                                |                                                                                                    |  |  |  |  |  |
| panding on your booliness requirements, these administrative domains can be served by one administrator for all domai                                                                        | Ins. or a separate altrainistrator for each domain.                                                                                                    |  |  |  |  |  |
|                                                                                                    |                                                                                                    |  |  |  |  |  |
| Copyright © 2008-2012 Averya Inc. All Register Associated.                                                                                                    |                                                                                                    |  |  |  |  |  |
|                                                                                                    | Hanagement Console<br>Access of paratises, Administration, and Management (DMM) this provide you will book for management the Administration of the Administration of the Administ  |  |  |  |  |  |

#### 6.2 Verify DMCC and TSAPI Licenses

As an Avaya product Avaya Contact Recorder is always granted unrestricted access to the DMCC and TSAPI interfaces. No additional **Device Media and Call Control** and **TSAPI Simultaneous Users** licenses are required for DMCC and TSAPI access.

### 6.3 Administer TSAPI Link

To administer a TSAPI link, select **AE Services**  $\rightarrow$  **TSAPI**  $\rightarrow$  **TSAPI Links** from the left pane. The **TSAPI Links** screen is displayed, as shown below. Click **Add Link**. Note that the TSAPI link used for this test is CM1A which is already configured. The screen below is for illustration purpose only.

| AVAYA                            |             | Application Enableme<br>Management Cons | Websamp, User and<br>Last Japan, Web Moo<br>Non-Territor of Anthe Table<br>HeatTapon (Phr. Anthe<br>Januar Offer Type)<br>3W Version 6, 13.0.<br>Service Table and Tir | Websamp: Japan could<br>Last Report, Weak May & 10(18):423 2013 Nove 122,58<br>Last Report, Weak Make Lagde Petrocypts (4)<br>Hostitics VIS Petrocols Constraints<br>Barvar Offer Types VISTURE, APPLANCE, OK, Weak<br>SW Vietnams<br>SW Vistants<br>SW Vistants<br>SW Vistants<br>Service Data and Times: Weak Nove 8 17:481:11.107 20 |                   |  |
|----------------------------------|-------------|-----------------------------------------|----------------------------------------------------------------------------------------------------|----------------------------------------------------------------------------------------------------|-------------------|--|
| AC Services   TSAPI   TSAPI Lief | 6           |                                         |                                                                                                    |                                                                                                    | Harres   Halp   1 |  |
| *AE Services                     | TEADLINE    |                                         |                                                                                                    |                                                                                                    |                   |  |
| - CYLER                          | TSLOT LINKS |                                         |                                                                                                    |                                                                                                    |                   |  |
| - Paster                         | t unit      | faulth Coreaction                       | Switch CTT Link #                                                                                                    | AUAI Link Version                                                                                                    | Becally           |  |
|                                  | * 1         | RECH                                    | 2                                                                                                    | 1                                                                                                    | E-19              |  |
| TRAFE                            | 0.2         | COCMER                                  | 1 .                                                                                                    | 5                                                                                                    | Both              |  |
| TSAPI Links     TSAPI Constant   | 84          | DHIA                                    | ±1                                                                                                    | 1                                                                                                    | Kath.             |  |
| a result to describe             | 10.2        | CRUA                                    | 2                                                                                                    | UNUNOWN:                                                                                                    | Augh.             |  |

The Add TSAPI Links screen is displayed next.

The Link field is only local to the Application Enablement Services server, and may be set to any available number. For Switch Connection, select the relevant switch connection from the drop-down list. In this case, the existing switch connection CM1A is selected. For Switch CTI Link Number, select the CTI link number configured in Section 5.2. Retain the default values in the remaining fields, and click Apply Changes. Note that the TSAPI link used for this test is Link 1 and is already configured. The screen below is for illustration purpose only.

| Ανάγα                                | Application Enablement Services<br>Management Console | Weitupme: User craft<br>Lash Sopra Weit New (Ed. 1993) (2013) from 1272-3<br>Number of Status Tabled, Lagis externation, 60<br>Hostikarno, 2019 encoded, Status Tabled, Status Status<br>Server (Ed. 1994) (2013) (2014), advised Status (2014)<br>Server (Ed. 2014) (2014), advised Status (2014) (2014)<br>Server (Ed. 2014) (2014) |  |  |
|--------------------------------------|-------------------------------------------------------|----------------------------------------------------------------------------------------------------|--|--|
| AE Services   TEAPL   TEAPL Links    |                                                       | - Houses ( Holds ) (                                                                                                    |  |  |
| *AE Services                         |                                                       |                                                                                                    |  |  |
| : OILAN                              | Add TSAPI Links                                       |                                                                                                    |  |  |
| + 01.0                               | Uni (5 w)                                             |                                                                                                    |  |  |
| + DMCC                               | Svitch Connection CM3A V                              |                                                                                                    |  |  |
| - 1041                               | Breith CTI Unit Ramber 1 .                            |                                                                                                    |  |  |
| - TAAPE                              | ABAI LIVA VARIDAN T. V                                |                                                                                                    |  |  |
| <ul> <li>TRAPE Links</li> </ul>      | Security Both V                                       |                                                                                                    |  |  |
| <ul> <li>TSAFS Properties</li> </ul> | Razie Changes Cancel Changes                          |                                                                                                    |  |  |
| - 7WS                                |                                                       |                                                                                                    |  |  |

#### 6.4 Obtain Tlink Name

Select Security  $\rightarrow$  Security Database  $\rightarrow$  Tlinks from the left pane. The Tlinks screen shows a listing of the Tlink names. A new Tlink name is automatically generated for the TSAPI service. Locate the Tlink name associated with the relevant switch connection, which would use the name of the switch connection as part of the Tlink name. Make a note of the associated Tlink name, to be used later for configuring Avaya Contact Recorder.

In this case, the associated Tlink name is **AVAYA#CM1A#CSTA-S#EMCAES** where the switch connection **CM1A** from **Section 6.3** is used as part of the Tlink name.

| Αναγα                                                                                                    | Application Enablement Services<br>Management Console                                                                                                    | Herearter Linear candi<br>Land Ingers, Herearter & 20.42208 2012 France 172.10.20<br>Noorland Markov Chr. Status discover discoversion<br>Hereart Office Vysers VERTURE, DMILLER, DMILLER<br>Bervier Office Vysers VERTURE, DMILLER, DMILLER<br>Bervier Datus and Trans. Here is 20.00.021 ST 2013 |
|----------------------------------------------------------------------------------------------------|----------------------------------------------------------------------------------------------------|----------------------------------------------------------------------------------------------------|
| Security   Security Database   Title                                                                                                    | A CONTRACTOR OF A CONTRACTOR OF A CONTRACTOR OF A CONTRACTOR OF A CONTRACTOR OF A CONTRACTOR OF A CONTRACTOR OF                                                                                                    | Manae   Melga   Logo                                                                                                    |
| AC Services     Construct allon Matager     Debridse     Debridse     Debridse     Notes of high Services     Service Network     Service Network     Control Network     There AA     There AA     Service Network     Control     Control     C | Titles         Marker COCMSARCUTARENCARS         Available COCMSARCUTARENCARS         Available COCMSRCUTARENCARS         Available COCMSRCUTARENCARS         Available COLMSRCUTARENCARS         Available COLMSRCUTARENCARS         Available COLMSRCUTARENCARS         Available COLMSRCUTARENCARS         Available COLMSRCUTARENCARS         Available COLMSRCUTARENCARS         Available COLMSRCUTARENCARS         Available COLMSRCUTER INFINIONS         Available COLMSRCUTER INFINIONS         Available COLMSRCUTER INFINIONS         Available COLMSRCUTER INFINIONS         Available COLMSRCUTER INFINIONS         Available COLMSRCUTER INFINIONS         Available COLMSRCUTER INFINIONS         Available COLMSRCUTER INFINIONS         Available COLMSRCUTER INFINIONS         Available COLMSRCUTER INFINIONS         Available COLMSRCUTER INFINIONS         Available COLMSRCUTER INFINIONS         Available Theorem |                                                                                                    |

Solution & Interoperability Test Lab Application Notes ©2015 Avaya Inc. All Rights Reserved.

#### 6.5 Obtain H.323 Gatekeeper IP Address

Select Communication Manager Interface  $\rightarrow$  Switch Connections from the left pane. The Switch Connections screen shows a listing of the existing switch connections.

Locate the Connection Name associated with the relevant Communication Manager, in this case **CC1A**, and select the corresponding radio button. Click **Edit PE/CLAN IPs**.

| AVAYA                                                                                                    | Applicatio<br>H            | Welcomer: Long Units, 12(1):09, 29 2013 how 172, 19<br>Long Xoyn, Weel Awy 4: 321(10), 29 2013 how 172, 19<br>Number (J and Sale) how the set of the set of the set<br>is set field with the set of the set of the set of the set<br>Sale of the set of the set of the set of the set of the set<br>Off Verser Carlo and Time, Wed New 9 20:2010 (4157 2<br>Set or Carlo and Time, Wed New 9 20:2010 (4157 2 |                  |                               |
|----------------------------------------------------------------------------------------------------|----------------------------|----------------------------------------------------------------------------------------------------|------------------|-------------------------------|
| Commentation Mesager Inforface<br>- AE Services<br>- Communication Manager<br>Interface<br>- Reutich Communiterer | Switch Connections         | 1                                                                                                    |                  | Hoom ( Holy (                 |
| - Dial Plan                                                                                                    | Connection Hanse           | Processor Ethornel                                                                                                    | Hog Period       | Needlar of Acties Convertions |
| + Ucenning                                                                                                    | C populae                  | 740                                                                                                    | 30               | 1                             |
| - Hantssann                                                                                                    | * CHIA                     | Yes                                                                                                    | 30               | 1                             |
| + Scrutty                                                                                                    | Croken                     | Vee                                                                                                    | 20               |                               |
| - Status                                                                                                    | O man                      | Van                                                                                                    | 30               | 1                             |
| ) Dear Henagement<br>) Debbas<br>) melg                                                                           | ER Connection ER PERCAN IN | Balt H. 225 Satisbarger   Setute Convection                                                                                                    | farmably Haracty | π.                            |

The **Edit PE/CLAN IPs** screen is displayed. Note the IP address as this value will be used later to configure Avaya Contact Recorder.

| AVAYA                                                                                    | Application Enablement Services<br>Management Console                                                                                                    | Websoner, Later of all<br>Later Soyon, Word Work We (2019), pp. 22113. Novem 372, 13.<br>Handbarn of animer Taiwall Soyin Minnesstein, edit<br>Hond Yaner, Will, Taiwa, Angel Later, 2019, 1999<br>Barvare Offer Types, VMITTain, Angel Later, 2019, 1999<br>Difference Ecology, 213–21.<br>Shervare Datas and Trems: Word Hase 6, 2010;21:13.257.3 |  |  |
|------------------------------------------------------------------------------------------|----------------------------------------------------------------------------------------------------|----------------------------------------------------------------------------------------------------|--|--|
| Communication Manager Interfac                                                           | I   Switch Connections                                                                                                    | Home   Hele   G                                                                                                    |  |  |
| At Services     Consume allow Menager     Inforface     Buttols Consuctions     Dia Flar | Edit Processor Ethernet IP - CM1A                                                                                                    | Status -                                                                                                    |  |  |
| + Livenning                                                                              | (Participation and Control of Control of Con | In 100                                                                                                    |  |  |
| - Hidelatanen<br>9 Rictworking<br>9 Security<br>2 Status                                 | Beth                                                                                                    |                                                                                                    |  |  |

#### 6.6 Disable Security Database

In the test configuration, the Security Database is disabled as follows:

Select Security  $\rightarrow$  Security Database  $\rightarrow$  Control from the left pane, to display the SDB Control for DMCC, TSAPI, JTAPI and Telephony Web Services screen in the right pane. Uncheck Enable SDB for DMCC Service field and Enable SDB TSAPI Service, JTAPI and Telephony Service field. Click Apply Changes.

In a customer environment, the customer will typically only allow selected users to access the AES services. The procedure for doing so is not described here.

| Αναγα                                  | Application Enablement Services<br>Management Console           | Waitumme: über snaft<br>Last Inder, Thu Nov 14 (2010):133, 2013 trons 172,16,38,<br>Norden ein greise Halled Ister attantoffs: 05<br>Hereine Dier Herein Vittigen, John Jahren, of Jahren<br>Servers Dier (J. 2010) 2012;-0<br>Server Date and Time: Size New 17 15-41:16 UST 2013 |
|----------------------------------------|-----------------------------------------------------------------|----------------------------------------------------------------------------------------------------|
| Security   Security Database   Co      | ntrol                                                           | Home   Help   Logo                                                                                                    |
| + At Services                          |                                                                 |                                                                                                    |
| Communication Manager                  | SDB Control for DMCC, TSAPI, JTAPI and Telephony Web Services   |                                                                                                    |
| a Licensing                            | Enable SDB for DMCC Service                                     |                                                                                                    |
| Maintenonce                            | Enable SDB for TSAPI Service, JTAPI and Talephony Web Services. |                                                                                                    |
| - Neiwurkleig                          | Apple Charges                                                   |                                                                                                    |
| - Security                             |                                                                 |                                                                                                    |
| <ul> <li>Account Hanagement</li> </ul> |                                                                 |                                                                                                    |
| + Ausžit                               |                                                                 |                                                                                                    |
| · Certificate Management               |                                                                 |                                                                                                    |
| Enterprise Directory                   |                                                                 |                                                                                                    |
| - Host AA                              |                                                                 |                                                                                                    |
| i BAM                                  |                                                                 |                                                                                                    |
| * Security Instatution                 |                                                                 |                                                                                                    |
| Control     E CTI Users                |                                                                 |                                                                                                    |

#### 6.7 Restart TSAPI Service

Select Maintenance  $\rightarrow$  Service Controller from the left pane, to display the Service Controller screen in the right pane. Check the TSAPI Service, and click Restart Service.

| Αναγα                               | ۵                              | pplication Enablement Services<br>Management Console    | Websitement Likew 2007<br>Least Supply: Web Mrk 40, 26-LBR-200 2012 From (TELLS<br>Repetition of a parts finished Funger Attimutes ESE<br>Properties of the supply of the supply of the supply of the supply<br>Software Offer Taster (WETLS), APPENDANCE_OF_UNIT<br>Software Offer Taster (WETLS), APPENDANCE_OF_UNIT<br>Software Offer Taster (WETLS), APPENDANCE_OF_UNIT<br>Software Dates and Taster West Nov 4, 2014(3):00 107 2 |
|-------------------------------------|--------------------------------|---------------------------------------------------------|----------------------------------------------------------------------------------------------------|
| Haisbeance   Service Costroller     |                                |                                                         | Huma ( Help ) I                                                                                                    |
| + AE Services                       |                                |                                                         |                                                                                                    |
| Communitation Manager     Totorface | Service Controller             |                                                         |                                                                                                    |
| a Lidershipp                        | Bernte                         | . Centrelles Ittation                                   |                                                                                                    |
| - Haistonance                       | - 45AC Link Hanagar            | Russing                                                 |                                                                                                    |
| Date Time/WT# Server                | C) \$9000 dervice              | harring                                                 |                                                                                                    |
| · Security Database                 | CI CVLAN Revice                | Running                                                 |                                                                                                    |
| Barrens of Contractions             | C CLI Bervice                  | Ruining                                                 |                                                                                                    |
|                                     | Theorem is the second          | Automiteg                                               |                                                                                                    |
| - Sarrar Cona                       | 2 TEAH Service                 | Running                                                 |                                                                                                    |
| a Retworking                        | For status of actual services. | come in Status and Control                              |                                                                                                    |
| + Security                          | Contraction Design             |                                                         |                                                                                                    |
| Statue                              | Bint Stay Faulari              | Bestart 48 Jenner   Pestart Linus   Pestart Meil Server |                                                                                                    |
| · Duer Hanagemont                   |                                |                                                         |                                                                                                    |

VI,NG; Reviewed: SPOC 6/17/2015 Solution & Interoperability Test Lab Application Notes ©2015 Avaya Inc. All Rights Reserved.

### 6.8 Administer Avaya Contact Recorder User for DMCC

Select User Management  $\rightarrow$  User Admin  $\rightarrow$  Add User from the left pane, to display the Add User screen in the right pane.

Enter desired values for User Id, Common Name, Surname, User Password, and Confirm Password. For CT User, select Yes from the drop-down list. Retain the default value in the remaining fields. Click Apply at the bottom of the screen.

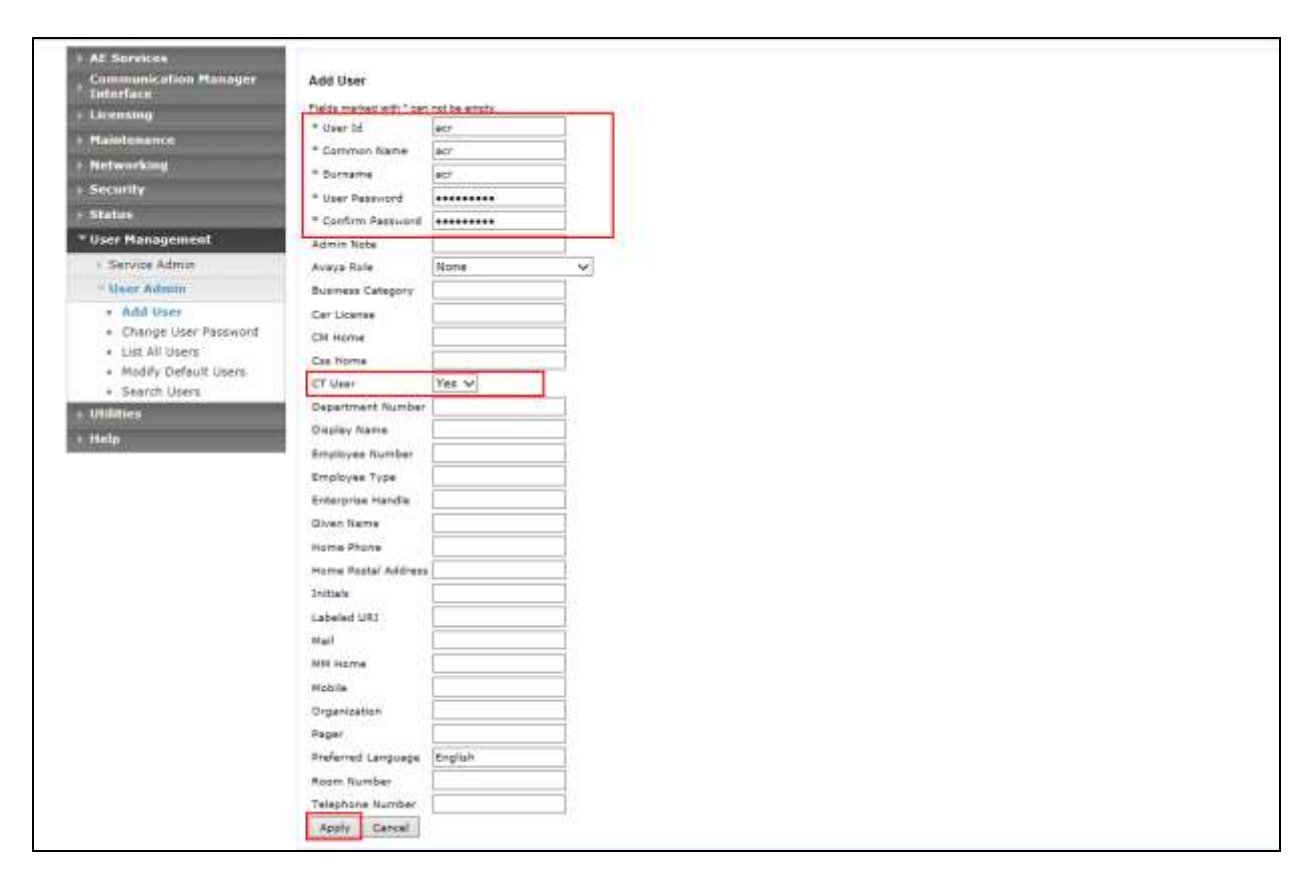

### 6.9 Administer Avaya Contact Recorder User for TSAPI

Use the same procedure specified in Section 6.8 to configure a user for TSAPI service access.

Although different users can be used by Avaya Contact Recorder to log in to the DMCC and TSAPI services, the same user also can be used to achieve the same result as done on this test effort.

# 7 Configure Avaya Proactive Outreach Manager

This section provides the procedure for configuring Avaya Proactive Outreach Manager so as to integrate with Avaya Contact Recorder.

#### 7.1 Enable WFO Integration

Enable the Avaya Contact Recorder port on Avaya Proactive Outreach Manager server. From the Avaya Proactive Outreach Manager Home page, go to **Global Configurations** on the **Configurations** drop-down button.

| Avaya Aara© Experience Po                                                                                                    | rtal 7.0 (ExperiencePortal)                  |                                                                                                    |                          |                     | distores ?.                                                 |  |  |  |  |
|----------------------------------------------------------------------------------------------------|----------------------------------------------|----------------------------------------------------------------------------------------------------|--------------------------|---------------------|-------------------------------------------------------------|--|--|--|--|
| Osers<br>Login Options                                                                                                    | Proactive Outreach Hanager 3.0               | POPTHome                                                                                                    | Campaigns +              | Contacts *          | Configurations +                                            |  |  |  |  |
| * Real time Montpering<br>Social Munitor<br>Active Calls<br>Fort Distribution<br>ICR Monitor<br>System Reinforgenee                                                                                                    |                                              | in internation weather and built                                                                                                    | on the and the state     | and Security (1986) | POH Servers<br>POH Zoon Configuration<br>POH Zoon Licenses  |  |  |  |  |
| Audit Log Viewer<br>Trace Viewer                                                                                                    | design and deploy Campaigns that deliver the | Proactive Cutreach Manager is an appearion for interactive outbound voice, IMS and E-mail notifications. With<br>design and deploy Campaigns that deliver the right information and service over the right media from the right i |                          |                     |                                                             |  |  |  |  |
| Alarm Manager<br>* System Manager<br>EDH Manager<br>NDD Manager<br>Suffman Usgrade<br>Sutter Sector                                                                                                    |                                              |                                                                                                    |                          |                     | Purge Schedules<br>Phone Formats<br>CC title Configurations |  |  |  |  |
| ICP. Weinager<br>System Configuration<br>AusLantone<br>AusLantone<br>Apple Services<br>Status<br>Status<br>Status<br>Status<br>Societ<br>Societ<br>S |                                              |                                                                                                    | Proactive Out<br>Manager | reach               |                                                             |  |  |  |  |

Scroll down to **WFO** Field and then click on **Enable WFO** check box as shown in screenshot below.

| 2.0 (ExperiencePortal)                          |                                                                                                    | d Home                                                                                                    |
|-------------------------------------------------|----------------------------------------------------------------------------------------------------|----------------------------------------------------------------------------------------------------|
| FTF time sub(mises)<br>Record auccessful import | - 60000<br>E                                                                                                    |                                                                                                    |
| WFO                                             |                                                                                                    | _                                                                                                    |
| Enable WFD                                      | ×                                                                                                    |                                                                                                    |
| WFO port                                        | • 7999                                                                                                    |                                                                                                    |
| Agent settings                                  |                                                                                                    |                                                                                                    |
| Maximum job waiting duration(min)               | • 20                                                                                                    |                                                                                                    |
| Minimum job attactiment period(min)             | • 15                                                                                                    |                                                                                                    |
| Nailing retry interval(sec)                     | • 20                                                                                                    |                                                                                                    |
| Miscellaneous                                   |                                                                                                    |                                                                                                    |
| POM poller polling interval(sec)                | • 5                                                                                                    |                                                                                                    |
| Agent script editor auto save time(min)         | • 1                                                                                                    |                                                                                                    |
| Advanced settings                               |                                                                                                    |                                                                                                    |
|                                                 | 2.0 (ExperiencePortal)  FTF time out(insec) Record auccessful import  WFO Enable WFO WFO WFO port  Agent settlings  Maximum job wating duration(min) Minimum job ettechment period(min) Nailing retry interval(sec)  Miscellaneous  POM polar poling interval(sec)  Agent script editor auto save time(min)  Advanced settlings | 2.0 (ExperiencePortal)         PTF time sub(mesc)       # 60003         Record auccessful import       Image: Constraint of the constraint of the constraint of the |

VI,NG; Reviewed: SPOC 6/17/2015 Solution & Interoperability Test Lab Application Notes ©2015 Avaya Inc. All Rights Reserved. 22 of 34 ACR120-POM30

### 7.2 Configure Avaya Proactive Outreach Manager Applications

Go to System Configuration  $\rightarrow$  Applications. Edit Avaya Proactive Outreach ManagerDriverApp and Nailer applications so as to enable Generate UCID under Advanced Parameters.

| AVAYA                                                                                                    |                                                                                       |                                                                                         |         | Welcame, admin<br>Last logged in vesterday at 2:31:59 Ptr IST |
|----------------------------------------------------------------------------------------------------|---------------------------------------------------------------------------------------|-----------------------------------------------------------------------------------------|---------|---------------------------------------------------------------|
| Avaya Auradi Experience Port                                                                                                    | tal 7.0 (ExperiencePortal)                                                            |                                                                                         |         | Athene Schelp O Lopoli                                        |
| Expand AE   Collagon AE                                                                                                    |                                                                                       |                                                                                         |         | *                                                             |
| User Paragement<br>Roles<br>Users<br>Users<br>• Real Context<br>• Real Context<br>System Monitor<br>Active Oally<br>Part Distribution | CCIML URL: https://www.<br>Mutual Certificate Authentication<br>Basic Authentication: | <ul> <li>743(Narier/coom/atert.jsp</li> <li>743 ● Yes ● No</li> <li>746 ● No</li> </ul> | Vestity |                                                               |
| * System Malatenana<br>Audd Log Viewer                                                                                                | Speech Servers                                                                        |                                                                                         |         |                                                               |
| Log Viewer                                                                                                    | ASR: No ASR . TTS: 1                                                                  | Augence -                                                                               |         | 100                                                           |
| Alarm Manager<br>* System Nanagerwatt<br>Erol Manager<br>Hill Hanager<br>Software Upgrade<br>Software Dackup                          | Vocest                                                                                | Siglan(USA) en US Vicity F                                                              |         |                                                               |
| * System Configuration                                                                                                    | Application Launch                                                                    |                                                                                         |         |                                                               |
| And Servers<br>HIPP Servers<br>State                                                                                                  | 🔿 Inbound 🔿 Inbound Defe                                                              | uit 🖲 Outbourd                                                                          |         |                                                               |
| Speech Servers<br>VotP Connections<br>James                                                                                           | Speech Parameters +                                                                   |                                                                                         |         |                                                               |
| Certificates<br>Licensity                                                                                                    | Reporting Parameters: s                                                               |                                                                                         |         |                                                               |
| Diandarii<br>Cudium                                                                                                    | Advanced Parameters *                                                                 |                                                                                         |         |                                                               |
| Hulti-Hedia Configuration                                                                                                    | Busport Remote DTMF Processi                                                          | ngi 🗇 Yes 🖶 No                                                                          |         |                                                               |
| 5M5<br>* ICR Configuration                                                                                                    | UTHP Type Ahead Enabled:                                                              | 🗰 Yes 🔘 No                                                                              |         |                                                               |
| Business Hours and Halidays                                                                                                    | Converse-Oni                                                                          | 🗇 Yes 🏶 No                                                                              |         |                                                               |
| Sill                                                                                                    | Network Hedie Service:                                                                | 🗇 Ves 🕷 Not                                                                             |         |                                                               |
| DOM House                                                                                                    | Dialog URL Pattern:                                                                   |                                                                                         |         | 1                                                             |
| POR Revelar                                                                                                    | VoiceXML Event Hendler:                                                               | <default> •</default>                                                                   |         |                                                               |
|                                                                                                    | CCXHL Event Handlers                                                                  | «Default» •                                                                             |         |                                                               |
|                                                                                                    | Generate UCID                                                                         | 🕸 Yes 🗇 No                                                                              |         |                                                               |
|                                                                                                    | Operation Mode:                                                                       | Shared UUI •                                                                            |         | 4                                                             |

Once these changes are done, restart Avaya Proactive Outreach Manager service by logging into Avaya Proactive Outreach Manager server with root credentials and issuing the command: /sbin/service Avaya Proactive Outreach Manager restart.

## 8 Configure Avaya Contact Recorder

This section provides the procedures for configuring Avaya Contact Recorder as follows:

- Launch Avaya Contact Recorder
- Administer Recorder Information
- Administer Contact Center Information
- Administer Conferenced Mode
- Administer Avaya Proactive Outreach Manager Interface

#### 8.1 Launch Avaya Aura® Contact Recorder

Launch a web browser, enter http://<IP address of Avaya Contact Recorder>:8080 in the URL field. Log in using proper credentials.

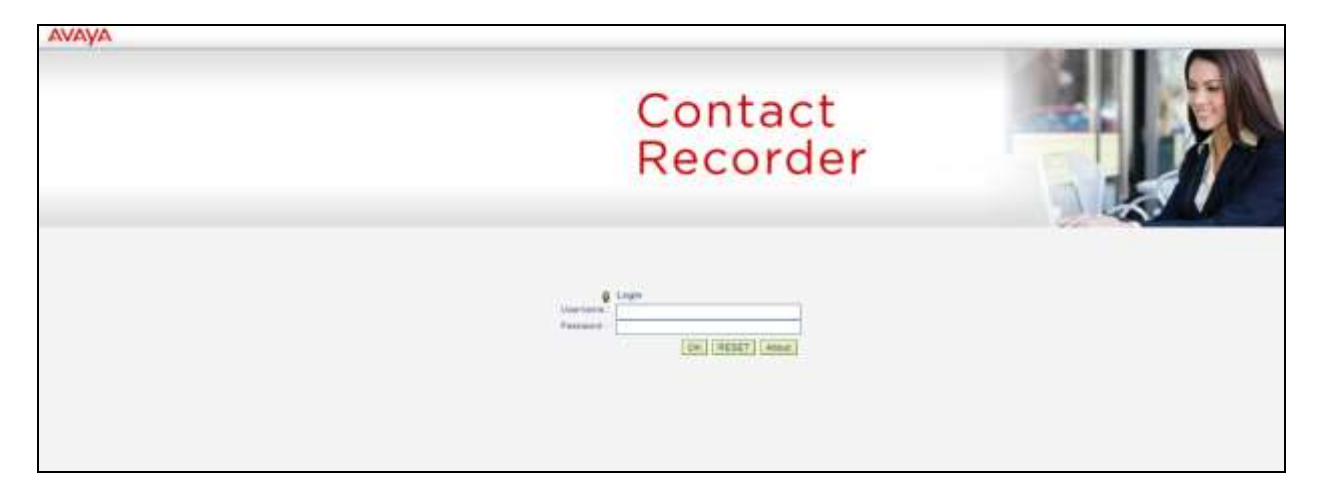

The following screen is displayed.

| AVAYA                | Contact Reco           | order.            |                              |                             |                                                       |                                        | Ø 1027102.54                  | Here Charge Passand Logent |
|----------------------|------------------------|-------------------|------------------------------|-----------------------------|-------------------------------------------------------|----------------------------------------|-------------------------------|----------------------------|
| Beconter Status      | the second             | Alarria           | ALL.                         | 100                         | 311                                                   |                                        | and the state                 |                            |
|                      | Rautare .              | farine.           | CTI Maximu                   | duris.                      | Settion                                               |                                        |                               |                            |
|                      |                        |                   |                              |                             |                                                       |                                        |                               |                            |
| Recertler 5          | batture 15-juliere     |                   |                              |                             |                                                       |                                        |                               | Reviel + RIBBITL +1 LLTPL  |
| The lable bat        | to alympic the surrord | state of the rest | othing pulsars, Child the in | afreat button to cathete It | w bable or chill a buttor to creat elerne or char     | Aprecisionity for a perticular server. |                               |                            |
| Recorder # 1         | 130672 ; Masher        |                   |                              |                             |                                                       |                                        |                               |                            |
| (This server         | ACTIVE]                |                   |                              |                             |                                                       |                                        |                               |                            |
| Versitiants          |                        |                   |                              |                             |                                                       |                                        |                               |                            |
| The table her        | to phone the section   |                   | west load peek activity to   | day and anon last reset.    | Chill the Nerhood Author to saviete the lattice or th | e Namet Autor to testart post usage to | withing .                     |                            |
| Mode                 |                        |                   | Publica                      | Active :                    | Paul Total                                            |                                        | Perio 2 mile 10/21/13 82 39/1 | NUT IN CONTRACTOR          |
| Eule Decembra        |                        |                   | 21.                          | 4                           | II (0%)                                               |                                        | .2.(1936)                     |                            |
| E-Service of the sec |                        |                   |                              |                             |                                                       |                                        |                               |                            |
| Ranket Rank Arristo  | Con Million            |                   |                              |                             |                                                       |                                        |                               |                            |
| PARTIE PART ACCUL    | CRAT                   |                   |                              |                             |                                                       |                                        |                               |                            |
|                      |                        |                   |                              |                             |                                                       |                                        |                               |                            |

#### 8.2 Administer Recorder Information

Navigate to **General Setup**  $\rightarrow$  **Recorder** tab and set the following field:

# **IP** Address on this server to use for recordings (**RTP**, screen content etc.): Enter IP address of Avaya Contact Recorder.

Specify the **Call Storage Path** by giving a location in Avaya Contact Recorder server for call storage, if Avaya Contact Recorder is configured on Windows OS.

| AVAYA Contact Recorder                                                           |                                                                                                    | REFRESH | Help Change Panaword Logost Af |
|----------------------------------------------------------------------------------|----------------------------------------------------------------------------------------------------|---------|--------------------------------|
| Terretoriane Constant Alarma Gammal Setup                                        | -din:                                                                                                    |         |                                |
| Recorder Coolact Center Interface Avera A                                        | wire Contact Center Diference                                                                                   |         |                                |
|                                                                                  |                                                                                                    |         |                                |
| S General Setup : Recorder                                                       |                                                                                                    |         | Same + BIRLIN & STREAM B       |
| These settings determines how and where this recorder stores your recordings and | of the securit about them, two shows in red are invalid and must be changed.                                    |         |                                |
| Call toxiago jum                                                                 | FicatBloopt                                                                                                    |         |                                |
| Dags to reduce cars of space parents. It is an only as personal                  |                                                                                                    |         |                                |
| IP address on this server to use for recordings on the scheme context etc.)      | in the second second second second second second second second second second second second second second second |         |                                |
| Manimum lobal call conation (honny)                                              | 1                                                                                                    |         |                                |
| Maximum recording segment duration (mint)                                        | 120                                                                                                    |         |                                |
| Refain call deballs for (months)                                                 | 4E                                                                                                    |         |                                |
| SNWF Read Community                                                              | Not defined                                                                                                    |         |                                |
| ENVF Nutlication Destination                                                     | Not dofreed                                                                                                    |         |                                |
| SNW Version                                                                      | 3/9                                                                                                    |         |                                |
| Reptar servers) (detauts to Master and Standby)                                  | text defined                                                                                                    |         |                                |
| Alter full defanses vacuum on startas (hospiend)                                 | Yes                                                                                                    |         |                                |
|                                                                                  | Test defined                                                                                                    |         |                                |
| Key Management Server                                                            |                                                                                                    |         |                                |

#### 8.3 Administer Contact Center Information

Navigate to **General Setup** → **Contact Center Interface** tab and set the following fields:

| • | Switch Type:                      | Select <b>Communication Manager</b> from the dropdown list |
|---|-----------------------------------|------------------------------------------------------------|
| • | Audio format:                     | Use default value G.729A (8kbps)                           |
| ٠ | Avaya Communication Manager Name: | Enter H.323 Gatekeeper IP address                          |
|   |                                   | obtained in Section 6.4                                    |
| • | AE Server Address(es):            | Enter IP address of the Avaya AES server                   |
| ٠ | DMCC Username:                    | Enter User Id configured in Section 6.8                    |
| ٠ | DMCC Password:                    | Enter User Password configured in                          |
|   |                                   | Section 6.8                                                |
| ٠ | IP Station Security Code:         | Enter Security Code configured in                          |
|   |                                   | Section 5.8                                                |
| • | AES TSAPI Server(s):              | Enter IP address of the Avaya AES server                   |
| ٠ | AES TSAPI Service Identifier(s):  | Enter Tlink Name configured in Section 6.3                 |
| ٠ | AES TSAPI Service Login ID:       | Enter User Id configured in Section 6.9                    |
| ٠ | AES TSAPI Service password:       | Enter User Password configured in                          |
|   |                                   | Section 6.9                                                |
| ٠ | Extensions assigned to recorder:  | Use <b>Add Port</b> (s) to add the virtual IP              |
|   |                                   | softphone extensions configured in Section                 |
|   |                                   | 5.8                                                        |

| AYA Conta                     | ct Recorder           |                               |                       |                                                                                                    |    | Ø REFRESH | Help Change Pasaword Logos |
|-------------------------------|-----------------------|-------------------------------|-----------------------|----------------------------------------------------------------------------------------------------|----|-----------|----------------------------|
| 20 3                          | 1                     | 36                            | 9                     | 534 (                                                                                                    |    |           |                            |
| Ren                           | titler Cont           | act Center Driveface          | dealers dute Chr      | Out Carton Interface                                                                                                    |    |           |                            |
| 100                           | tion. Com             | and Contrast antisonness      | PROPERTY AND IN CASE  | Contraction de la contraction                                                                                                    |    |           |                            |
|                               |                       |                               |                       |                                                                                                    |    |           |                            |
| General Setup :Co             | ntact Center Inte     | riana                         |                       |                                                                                                    |    |           | Sarsi + 310572, et 1519    |
| These settings determ         | na finie this records | comunities and interaction in | th your Avera Contact | Certra -                                                                                                    |    |           |                            |
| Statute Types                 |                       |                               |                       | Communication Mercager                                                                                                    |    |           |                            |
| Minutes after which call into | Anation instand by 0  | behavite a CO. No.            |                       | 100                                                                                                    |    |           |                            |
| Apply Sleep Tone              |                       |                               |                       | Pác                                                                                                    |    |           |                            |
| Tires between besses (secci   | 0                     |                               |                       | *                                                                                                    |    |           |                            |
| Audo terral                   |                       |                               |                       | 97254                                                                                                    |    |           |                            |
| Avaya Communication Man       | ager Navna            |                               |                       | CNISA                                                                                                    |    |           |                            |
| AE Derver Address(##)         |                       |                               |                       | attraction in the local division of the local division of the loca |    |           |                            |
| DNCC Usertaine                |                       |                               |                       | #1                                                                                                    |    |           |                            |
| DMCC Passwert                 |                       |                               |                       |                                                                                                    |    |           |                            |
| Encrypt Mode Streeme          |                       |                               |                       | Mo                                                                                                    |    |           |                            |
| P States Security Code        |                       |                               |                       |                                                                                                    |    |           |                            |
| AES TSAPI Server(1)           |                       |                               |                       | 172.15.2.10                                                                                                    |    |           |                            |
| ALS TSAP DVID NATIO           |                       |                               |                       | CM1A                                                                                                    |    |           |                            |
| AES 15APt Service Login I     | 0                     |                               |                       | 80                                                                                                    |    |           |                            |
| AES TRAPS Service painter     | ed by                 |                               |                       |                                                                                                    |    |           |                            |
| Non-recorded Stations/VR      | ports to Observe      |                               |                       | Not defined                                                                                                    |    |           |                            |
| Agent Skill Character to City | one eta TSAP1         |                               |                       | 3011758                                                                                                    |    |           |                            |
| VONISCIE Observe              |                       |                               |                       | 3011718                                                                                                    |    |           |                            |
| Tag calls will when VDN7      |                       |                               |                       | Field.                                                                                                    |    |           |                            |
| Add STIN number an addite     | nal "syner" of calls  |                               |                       | Ter 1                                                                                                    |    |           |                            |
| Address of the Contemporal    | Son Wahager           |                               |                       | History and the local division of the local division of the local  |    |           |                            |
| Username for Switch Admin     | entralizat            |                               |                       | and the second second s |    |           |                            |
| Palanter for Sould Advan      | ntulan                |                               |                       | and t                                                                                                    |    |           |                            |
| Matazza autorol Is in         | (attentia)            |                               |                       |                                                                                                    |    |           |                            |
| Select                        | 11                    | Pates                         |                       |                                                                                                    | Na | Detail    |                            |
| 101                           |                       | 3011450-3011478               |                       |                                                                                                    | 21 | 25711-2   |                            |

Solution & Interoperability Test Lab Application Notes ©2015 Avaya Inc. All Rights Reserved.

#### 8.4 Administer Bulk Recording

Navigate to **Operations**  $\rightarrow$  **Bulk Recording** tab and set the following fields:

• Record calls to or from:

Use **Add address(s)** to add the target stations

Retain the default values for other fields.

| AVAYA C                                                                                                    | ontact Reco                                                                                                    | rder                    |                |                                                                                                    |                   |                              |                      | REFRESH | Help Charge Paseword | t Logast    |
|----------------------------------------------------------------------------------------------------|----------------------------------------------------------------------------------------------------|-------------------------|----------------|----------------------------------------------------------------------------------------------------|-------------------|------------------------------|----------------------|---------|----------------------|-------------|
| 23                                                                                                    | *                                                                                                    | N                       | 33             | 1                                                                                                    | ELF               |                              |                      |         |                      |             |
| A CONTRACTOR OF A CONTRACTOR OF A CONTRACTOR OF A CONTRACTOR OF A CONTRACTOR OF A CONTRACTOR OF A CONTRACTOR OF | operations                                                                                                    | Buck Bertrolling        | Car Pressond   | and a state of the state of the | Analise           | The Technese                 | _                    |         |                      | _           |
|                                                                                                    | . MILLING                                                                                                    | new seconding           | Con Contractor | Construction                                                                                                    | - Congress        | tuyet supervision            |                      |         |                      |             |
|                                                                                                    |                                                                                                    |                         |                |                                                                                                    |                   |                              |                      |         |                      |             |
| Operations :                                                                                                    | Nule Recording                                                                                                 |                         |                |                                                                                                    |                   |                              |                      |         | Sana + 300.12        | L = 10/01/3 |
| The authority is                                                                                                | has mercurics Ann                                                                                              | ports using this made a | en certainet.  |                                                                                                    |                   |                              |                      |         |                      |             |
| Recording come                                                                                                  |                                                                                                    |                         |                |                                                                                                    | Not stellend      |                              |                      |         |                      |             |
| Record Internal calls                                                                                           | A                                                                                                    |                         |                |                                                                                                    | 100               |                              |                      |         |                      |             |
| Block (Precarding )                                                                                             | TERON TERMY                                                                                                    |                         |                |                                                                                                    | Rid I             |                              |                      |         |                      |             |
| Percentage of calls                                                                                             | to recard                                                                                                    |                         |                |                                                                                                    | 100               |                              |                      |         |                      |             |
| Recording Carmol                                                                                                |                                                                                                    |                         |                |                                                                                                    | Triggin while all | inting as well as connected. |                      |         |                      |             |
| Warn when available                                                                                             | e chancel licence cou                                                                                          | int table BEALOW        |                |                                                                                                    | 11                |                              |                      |         |                      |             |
| tpecty mandrula                                                                                                 | epris.                                                                                                    |                         |                |                                                                                                    | By Stations, Age  | HL VDM or Skill              |                      |         |                      |             |
| Detele Recording by                                                                                             | prietre (                                                                                                    |                         |                |                                                                                                    | Not petrond       |                              |                      |         |                      |             |
| Recenting to                                                                                                    | ontaing                                                                                                    |                         |                |                                                                                                    | Not delived.      |                              |                      |         |                      |             |
| Names of addresse                                                                                               | en fangedeid (en bable te                                                                                      | etaw)                   |                |                                                                                                    | (8)               |                              |                      |         |                      |             |
| Record calls to or fr                                                                                           | IN THE OWNER OF THE OWNER OF THE OWNER OF THE OWNER OF THE OWNER OF THE OWNER OF THE OWNER OF THE OWNER OF THE |                         |                |                                                                                                    |                   |                              |                      |         |                      |             |
| Select                                                                                                    | Address                                                                                                    | M0.0                    |                | 34                                                                                                    | ERG)              | Detail • 1                   |                      |         |                      |             |
|                                                                                                    | 3011441                                                                                                    |                         |                | 1                                                                                                    |                   |                              |                      |         |                      |             |
| - Ei                                                                                                    | 3011441                                                                                                    |                         |                | t.;                                                                                                    |                   | Pacording scree              | HOLD BEEN AN AN AND  |         |                      |             |
|                                                                                                    | 3411532                                                                                                    |                         |                | +                                                                                                    |                   | Recording scree              | entro attanta da una |         |                      |             |
| - E -                                                                                                    | 3011933                                                                                                    |                         |                | 1                                                                                                    |                   |                              |                      |         |                      |             |
|                                                                                                    | 5010002                                                                                                    |                         |                |                                                                                                    |                   |                              |                      |         |                      |             |

#### 8.5 Administer Avaya Proactive Outreach Manager Interface

Access Avaya Contact Recorder system and login in using user having administrative rights. Edit the Avaya Contact Recorder.properties file to include all the following lines:

```
acr.dialerlist=POM1
POM1.class=com.swhh.cti.pomdialer.POMDialer
POM1.dialer=x.x.x.x
POM1.port=7999
POM1.username=wfo
POM1.password=Avaya135
POM1.tracing=true
POM1.blockagentids=true
```

Please note that the **dialer** field must be set to the IP address of the Avaya Proactive Outreach Manager as obtained in **Section 7**. The **username** and **password** fields must be set to the user name and password that have the access permission to the Avaya Proactive Outreach Manager admin page.

In case there are multiple dialers that needs to be associated, provide the dialer list separated by "," delimiter and provide the required information for other dialers as below:

```
acr.dialerlist=POM1, POM2
POM1.class=com.swhh.cti.pomdialer.POMDialer
POM1.dialer=x.x.x.x
POM1.port=7999
POM1.username=wfo
POM1.password=Avaya135
POM1.tracing=true
POM1.blockagentids=true
POM2.class=com.swhh.cti.pomdialer.POMDialer
POM2.dialer=y.y.y.y
POM2.port=7999
POM2.username=wfo
POM2.password=Avaya135
POM2.tracing=true
POM2.blockagentids=true
```

Save and close the file.

Restart Avaya Contact Recorder service (For Windows go to Services and select the Avaya Contact Recorder service and restart it, for Linux issue the command /sbin/service cscm restart).

## 9 Verification Steps

This section provides the steps that can be performed to verify proper configuration of Communication Manager, Avaya Proactive Outreach Manager, Avaya Contact Recorder, and Application Enablement Services.

### 9.1 Verify Avaya Aura® Communication Manager

On Communication Manager, verify the status of the administered CTI link by using the **status aesvcs cti-link** command. Verify that the **Service State** is **established** for the CTI link number administered in **Section 5.2**, as shown below.

| status aesvcs cti-link |         |             |                       |                  |              |              |  |  |  |  |  |
|------------------------|---------|-------------|-----------------------|------------------|--------------|--------------|--|--|--|--|--|
|                        |         |             | AE SERVICES           | CTI LINK STAT    | US           |              |  |  |  |  |  |
| CTI<br>Link            | Version | Mnt<br>Busy | AE Services<br>Server | Service<br>State | Msgs<br>Sent | Msgs<br>Rcvd |  |  |  |  |  |
| 1                      | 5       | no          | emcaes                | established      | 11873        | 5989         |  |  |  |  |  |

Verify the registration status of the virtual IP softphones by using the **list registered-ip-stations** command. Verify that extensions used by this test from **Section 5.8** are displayed, as shown below.

| list register               | Page                 | 2                   |            |                                              |  |   |
|-----------------------------|----------------------|---------------------|------------|----------------------------------------------|--|---|
|                             |                      | REGIST              | ERED       | IP STATIONS                                  |  |   |
| Station Ext<br>or Orig Port | Set Type/<br>Net Rgn | Prod ID/<br>Release | TCP<br>Skt | Station IP Address/<br>Gatekeeper IP Address |  |   |
| 301-1451                    | 4624<br>1            | IP_API_A<br>3.2040  | У          | x.x.x.x<br>y.y.y.y                           |  | - |
| 301-1452                    | 4624<br>1            | IP_API_A<br>3.2040  | У          | x.x.x.x<br>y.y.y.y                           |  |   |

#### 9.2 Verify Avaya Proactive Outreach Manager

Log in to the Linux shell of the Avaya Proactive Outreach Manager server, and issue the **netstat** | **grep 7999** command. Verify that there is an entry showing an **ESTABLISHED** connection between the Avaya Proactive Outreach Manager (using port 7999) and Avaya Contact Recorder, as shown below.

| [root@ep-p | rimary | logs]# netstat -na   grep | 7999                 |             |
|------------|--------|---------------------------|----------------------|-------------|
| tcp        | 0      | 0 :::7999                 | :::*                 | LISTEN      |
| tcp        | 0      | 0 ::ffff:x.x.x.x:7999     | ::ffff:y.y.y.y:57849 | ESTABLISHED |

#### 9.3 Verify Avaya Aura® Contact Recorder

From Avaya Contact Recorder screen, navigate to **Recorder Status**  $\rightarrow$  **Server**. The following screen is displayed. Verify that the **Link to DMCC at x.x.x.** field shows **ACTIVE**, the **Link to TSAPI at x.x.x.** field shows **UP**, and the **Link to Avaya Proactive Outreach Manager at x.x.x.** field shows **UP**.

| AVAYA Contact Recorder                                                                                                    |                              | O RETRESH | Help Charge Pasaword Logost |
|----------------------------------------------------------------------------------------------------|------------------------------|-----------|-----------------------------|
| Beconder Status         W         31         115           Inecorder Status         Austral         Description         Description         Description           Sector         Sector         CTI Northur         Patter | -412<br>Niglar               |           |                             |
| S Nuccorder Status : Server                                                                                                    |                              |           | Long + 120172, at 121772    |
| The table here class the correct state of the resorder. Club the refresh latter to variate<br>Uses to Table at a submatrix<br>Line to Table at a submatrix<br>Uses to Table at a submatrix                                 | ACTIVE<br>ACTIVE<br>UP<br>UP | ]         |                             |
| Total media films recorder to date<br>Total calls observed via CTI today (or since restart # today)<br>Total media films recorded total (or since restart # today)                                                         | 4,104<br>44,572<br>0         |           |                             |
| Dette uf mittest zall held on ditak                                                                                                    | 47726/13 48 54 37 PM         |           |                             |

Navigate to **Recorder Status**  $\rightarrow$  **Ports**. The following screen is displayed. Verify that the DMCC ports that are allocated under recorder ports column with reference to virtual soft phone configured in **Section 5.8**. Also verify that those ports are in either **Idle** or **Active** State. **Idle** means that the port has been assigned call is currently active on the target station. **Active** means that the port has been assigned and a call on the target station is being recorded.

| AVAYA Conte                   | act Recorder                     |                                          |                                                                                                    |               | BEFRESH Help Change Password Logo |
|-------------------------------|----------------------------------|------------------------------------------|----------------------------------------------------------------------------------------------------|---------------|-----------------------------------|
| Recorder States               | Alarma                           | CERTAINER Ports                          | dini<br>Ringlar                                                                                                    |               |                                   |
|                               |                                  |                                          |                                                                                                    |               |                                   |
| Recorder Status :             | Porta                            |                                          |                                                                                                    |               | band + kinkfil as 117             |
| The table herew blane the sta | en al al aces at the tree die pe | op and reasoned this his labout his show | or failer the table is unline to                                                                                                    |               |                                   |
| Port States                   |                                  |                                          |                                                                                                    |               |                                   |
| RecededFort                   |                                  |                                          | Assigned to Ca                                                                                                    | Recording + 1 | Stata -                           |
| \$338723011450 (\$4CC.3011    | 455                              |                                          | 1 Contraction of the second second seco | Ni            | 188                               |
| ESOCIONS HART CHARGE SOLS     | 401)                             |                                          |                                                                                                    | No            | Ida                               |
| #39572/3011452 (DMCC 3011     | 452)                             |                                          |                                                                                                    | No.           | 100                               |
| 030673/3011/453 (DMCC 3011    | 403)                             |                                          |                                                                                                    | Na            | ida .                             |
| \$380723011454 004ECC 3011    | 4541                             |                                          |                                                                                                    | No            | 1.Am                              |
| #300720011465 (DMCC 3011      | 400)                             |                                          |                                                                                                    | 144           | 1dw                               |
| BIOSTO DOLLARS THAT'S DOLL    | 4881                             |                                          |                                                                                                    |               | 144                               |

#### 9.4 Verify Avaya Aura® Application Enablement Services

Verify the status of the DMCC link by selecting Status  $\rightarrow$  Status and Control  $\rightarrow$  DMCC Service Summary from the left pane. The DMCC Service Summary – Session Summary screen is displayed. In the lower portion of the screen, verify that an active session with the user name configured in Section 6.8 exists, and that the # of Associated Devices column reflects the number of virtual IP softphones being used by Avaya Contact Recorder.

| AVAYA                                                                                                    | Applic                                                                                                    | Vysiganes, O<br>Last, Joger V<br>Hauttiler (1)<br>Hauttiler (2)<br>Swyar, Offer<br>DW Valuate<br>Swyar, Diffe | Websteen: User cold.<br>Lask Copy: Web (Nov. 25):151-88:2013 Novel 127):55<br>November: of prior Aniel Logic strengths. 63<br>Hauttloov: 09: enclose: Strength Control (Strength Strength)<br>Service Colfee: Types: VIIITLIN_AMPLICATION_COP_ONE<br>SW Values: 4,210.2.213-0<br>Service Tables and Times: West New 4.21:28:07.107.202 |              |                                                                                                    |                |                         |
|----------------------------------------------------------------------------------------------------|----------------------------------------------------------------------------------------------------|----------------------------------------------------------------------------------------------------|----------------------------------------------------------------------------------------------------|--------------|----------------------------------------------------------------------------------------------------|----------------|-------------------------|
| Matus   Matus and Carlesl (DHCC                                                                                                    | Service Summary                                                                                                    |                                                                                                    |                                                                                                    |              |                                                                                                    |                | Othine ( Hole ( )       |
| <ul> <li>AE Services</li> <li>Common atten Hanager</li> <li>Sanarface</li> <li>Lisening</li> <li>Hainfinanesca</li> <li>Retworking</li> <li>Security</li> <li>States</li> <li>Approx Users</li> </ul> | DMCC Service Summary - Sessio<br>Dates says retrain only 100 miles<br>Dates Summer Device Summary<br>Device States of the States of St<br>Barrier of Astron Tensors<br>Tarrier of Astron Tensors<br>Tarrier of Patters<br>Tarrier of Dates Tensors<br>Tarrier of Dates Tensors<br>Tarrier of Tensors | e Summary<br>consti-<br>its<br>its days, it have 4<br>it<br>invice facts 16<br>it<br>its constitute<br>its 30 | 9 minutes                                                                                                    |              |                                                                                                    |                |                         |
| Lig Hanger                                                                                                    |                                                                                                    | Second 10                                                                                                    | User                                                                                                    | Application  | Ten and Identifier                                                                                                    | ConnectionTest | # of Associated Desizes |
| + LODE                                                                                                    | 8932803F34564682C 938                                                                                                    | C496963878CA-18                                                                                               | ecr.                                                                                                    | ContectStore | Concession in the local division in the local division in the loca | KINL Encrypted | 21                      |
| - Mathie and Control                                                                                                    | Terringto Sections   Ebox Tell                                                                                                    | Parted Security                                                                                               | 0                                                                                                    |              |                                                                                                    | 240010430040   | <u></u>                 |
| CVLAR Service Summary     DUS Services Summary     BHCC Service Summary     Sertch Com Summary                                                                                                    | New S-Laff                                                                                                    |                                                                                                    |                                                                                                    |              |                                                                                                    |                |                         |

Verify the status of the TSAPI link by selecting Status  $\rightarrow$  Status and Control  $\rightarrow$  TSAPI Service Summary from the left pane. The TSAPI Link Details screen is displayed. Verify the Status is Talking for the TSAPI link administered in Section 6.3, as shown below.

| <ul> <li>AE Services</li> <li>Commerciation Planager</li> <li>Interface</li> <li>Learning</li> </ul>                                         |     | Lank Det | alls<br>Hart sky 65 waa                        |                                      |               |                           |          |                                                                                                    |                         |          |             |      |
|----------------------------------------------------------------------------------------------------|-----|----------|------------------------------------------------|--------------------------------------|---------------|---------------------------|----------|----------------------------------------------------------------------------------------------------|-------------------------|----------|-------------|------|
| = Maintenance<br>= Retlacelling                                                                                                    |     | Link     | Bartish Barris                                 | Sweek CT                             | Dates         | No.                       | Shele    | Tettab Versien                                                                                                   | Assessations            | Hage     | 17 Mag      | Maga |
| Security                                                                                                    |     |          | Construction of the second second              | Unix 10                              | 2             | 1                         |          | and the second second second second second second second second second second second second second second second | ( and the second second | to Satus | trom Sallts | Pero |
| Status                                                                                                    | Q.  | 1        | HODER                                          | 1                                    | Talking       | Wed Oct 30 15:33:19 2012  | Online   | 1487                                                                                                    |                         | 21       | 23          | 30   |
| Warm Viewer                                                                                                    | 0   | -        | CEDRIE                                         | 1                                    | Talking       | Plan Del 21 19:13-19 2018 | Dalbas   | 14                                                                                                    | 17                      | 179      | 118         | =    |
| Log Hazager                                                                                                    | ٠   | 1        | CHOIA                                          | 1                                    | Talking       | Wei Cd. 52 14-25-45 2018  | Debte    | - 14                                                                                                    |                         | 4342     | 11979       | - 77 |
| - Martine and Control                                                                                                    | 0   | 4        | CHILA                                          | 1.11                                 | Distich Daves | Med Oct 21 09:13:00 2013  | 0 n h tu | 144                                                                                                    |                         |          | 0.          | 10   |
| CVLID Service Summary     DLG Service Summary     DMCC Service Summary     Settlt Com Summary     TSAPT Service Summary     User Neuronement | TSA | na DA    | hne<br>Imagine strang og<br>Statue   Turk Stat | of the bolivery<br>as    User Blatas | 1             |                           |          |                                                                                                    |                         |          |             |      |

### 9.5 Verify Avaya Contact Recorder Recording Playback

Select **Replay** from Avaya Contact Recorder menu bar (not shown). The following screen is displayed.

| AVAYA             | Contact Re   | 1961oc  |            |     |        |        |         | • <b>AEFRE SH</b> | System Admin Help | Change Password Logos |
|-------------------|--------------|---------|------------|-----|--------|--------|---------|-------------------|-------------------|-----------------------|
|                   |              |         |            |     |        |        |         |                   |                   |                       |
| Suarch Fills      | 195          | Results |            |     |        |        |         |                   |                   |                       |
| Call Start Florig | e 17.21.4eve |         | Call Start | Lat | Agents | Parlas | Sarvice | Skills            | Catio             | UDFs:                 |
| 15/07/13          | 12:00:00 AM  |         |            |     |        |        |         |                   |                   |                       |
| 11/67/13          | 11 50:50 PM  |         |            |     |        |        |         |                   |                   |                       |
| Largh             |              |         |            |     |        |        |         |                   |                   |                       |
|                   | 2            |         |            |     |        |        |         |                   |                   |                       |
| Apents            |              |         |            |     |        |        |         |                   |                   |                       |
|                   | 2            |         |            |     |        |        |         |                   |                   |                       |
| Partesi           |              |         |            |     |        |        |         |                   |                   |                       |
| 1                 |              |         |            |     |        |        |         |                   |                   |                       |
| Sentor            | -            |         |            |     |        |        |         |                   |                   |                       |
| 100               | 21           |         |            |     |        |        |         |                   |                   |                       |
| 96                |              |         |            |     |        |        |         |                   |                   |                       |
| nam.              | 20           |         |            |     |        |        |         |                   |                   |                       |
| Carto             | -            |         |            |     |        |        |         |                   |                   |                       |
| UDPS              | ee.]         |         |            |     |        |        |         |                   |                   |                       |
|                   | -            |         |            |     |        |        |         |                   |                   |                       |
| Calibe            |              |         |            |     |        |        |         |                   |                   |                       |
|                   |              |         |            |     |        |        |         |                   |                   |                       |
|                   | LIEMCH       |         |            |     |        |        |         |                   |                   |                       |

Specify the search criteria in the left pane. Click **SEARCH** to update the screen with call recordings. Verify that the recording entries reflect the calls supposed to be recorded and displayed. Click the radio button to select an entry and click the play button (green triangle) to listen to the playback. Verify that the content of the recording matches the content of the call.

| AVAYA                 | Cor      | ntact Recor | der  |                       |         |               | REFRESH System Admin                                 | Help Change    | Password Logout           | About       |
|-----------------------|----------|-------------|------|-----------------------|---------|---------------|------------------------------------------------------|----------------|---------------------------|-------------|
|                       |          |             |      | 14:25:40              | -       | 28:50         | <b>↓ ↓</b>                                           |                |                           |             |
| Search Filters        |          |             | Resi | ults 1,2 3 Next, Sh   | IIA woi |               |                                                      |                | Contraction of the second | and state   |
| Call Start Range      | Cherry I |             | 4    | Call Roat (a)         | dan ya  | Anort -       | Parties / La                                         | Ronice         | Call ID 44                | Select None |
| 08/23/11              |          | 12 00 50 PM | 8    | 05/21/11 82-18:55 PM  | 01.15   | 106 (agent2)  | 22722 (#-22722), 812035551111                        | 252 (pottod)   | 9233812662652226          | F           |
| 09/21/11              |          | 11 19-19 PM | C.   | 08/21/11 82/28/25 PM  | 01.06   | (Dinece) 201  | 22722 (P-22722) 912035551111                         | 252 (outball)  | 9203612662652227          | -           |
| Parties               |          |             |      | 05/21/11 82:25:31 FM  | 00.30   | (Striege) 801 | 22722 (P-22722), 912035551111                        | 252 (outprat)  | 9203359251147845          | F           |
| -                     | -        |             | C    | 08/21/11 02:20-47 PM  | 00.24   | 10E IngentC)  | 22722 (P-22722), 912035551111                        | 252 (suffixit) | 0233350251147645          | -           |
| 100                   |          |             | c    | 08/21/11 12:37 42 PM  | 00.15   | 106 (agent2)  | 22722 (8-23722), 013035551111                        | 252 (national) | 9233358251147848          | F           |
| Agent                 | -        |             | C    | 08/21/11 82 58 19 PM  | 92.45   | 105 (agent2)  | 22722 (#-22722), 912036551111                        | 252 (nummi)    | 9234043899404420          | F           |
| 1 1                   | 1        |             | c    | 08/21/11 \$3:01:14 PM | 00.12   | 1UA           | 22723 (station 22723), 22722 (P-22722)               | N/A            | 27026781313960879         | F           |
| Length                |          |             | C    | 08/21/11 82:14:55 PM  | 01:22   | 10% (agent2)  | 22722 (#-22722), #12036551111                        | 252 (summiti   | 8234280828185323          | Г           |
|                       |          |             | c    | 08/21/11 02 18:44 PM  | 60.05   | RIA.          | 22722 (#-22722), 912035051111                        | ALLA.          | 27020441313901694         | F           |
| Service               |          |             | C    | 08/21/11 63:16:49 PM  | 80.18   | 104           | 22722 (#-22722). 912035551111, 22723 (station 22723) | ANA.           | 27026441313961694         | F           |
|                       | -        |             |      |                       |         |               |                                                      |                |                           |             |
| and the second second |          |             |      |                       |         |               |                                                      |                |                           |             |
| Universal casio       | -        |             |      |                       |         |               |                                                      |                |                           |             |
| 1 1                   |          |             |      |                       |         |               |                                                      |                |                           |             |
| Call Bet              |          |             |      |                       |         |               |                                                      |                |                           |             |
| 1 💌                   | -        |             |      |                       |         |               |                                                      |                |                           |             |
|                       |          | SEARCH      |      |                       |         |               |                                                      |                |                           |             |
|                       |          |             |      |                       |         |               |                                                      |                |                           |             |

VI,NG; Reviewed: SPOC 6/17/2015 Solution & Interoperability Test Lab Application Notes ©2015 Avaya Inc. All Rights Reserved.

## **10 Conclusion**

These Application Notes describe the configuration steps required for Avaya Contact Recorder 12.0 to successfully interoperate with Avaya Proactive Outreach Manager 3.0 and Avaya Aura® Application Enablement Services 6.3. All feature and serviceability test cases were executed. All observations were noted in **Section 2.2**.

## **11 Additional References**

This section references the product documentation relevant to these Application Notes. They are available at <u>http://support.avaya.com</u>.

- 1. Using Avaya Proactive Outreach Manager
- 2. Avaya Contact Recorder Release 12.0 Planning, Installation and Administration Guide

#### ©2015 Avaya Inc. All Rights Reserved.

Avaya and the Avaya Logo are trademarks of Avaya Inc. All trademarks identified by  $\mathbb{R}$  and  $^{TM}$  are registered trademarks or trademarks, respectively, of Avaya Inc. All other trademarks are the property of their respective owners. The information provided in these Application Notes is subject to change without notice. The configurations, technical data, and recommendations provided in these Application Notes are believed to be accurate and dependable, but are presented without express or implied warranty. Users are responsible for their application of any products specified in these Application Notes.

Please e-mail any questions or comments pertaining to these Application Notes along with the full title name and filename, located in the lower right corner, directly to the Avaya Solution & Interoperability Test Lab at <u>interoplabnotes@list.avaya.com</u>